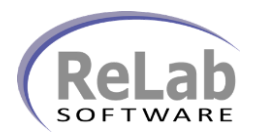

## IEC 60870-5-104 OPC Device Driver License Registration

- 1. Install the software
- 2. Open ReLab OPC Console

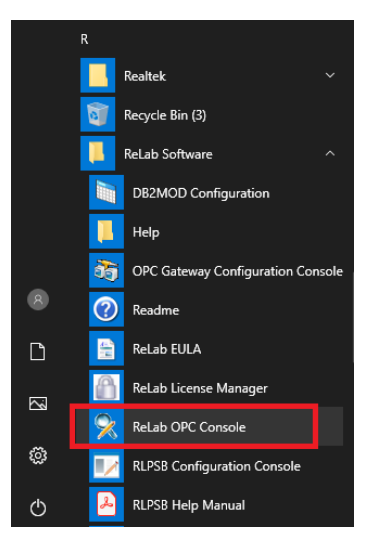

3. Navigate to Tools | Register Driver

| ReLab OPC        | Console   |                                       |           |  |     |  |
|------------------|-----------|---------------------------------------|-----------|--|-----|--|
| e Configure      | e View    | Tools Help                            |           |  |     |  |
|                  | X         | Console Options<br>OPC Server Options |           |  |     |  |
| onfiguration     | Dashboi   | Register Driver                       |           |  |     |  |
| Loaded De        | vice Dr   | Register Enterprise                   |           |  |     |  |
|                  |           |                                       |           |  |     |  |
| 05/14/20 08:4    | 47:30.905 | Client (02631F88) added group "CVOF   | CConsole" |  |     |  |
| nisters Rel ab ( | OPC Serve | r device driver                       |           |  | NUM |  |

- 4. Click on Register Driver menu item
- 5. Select IEC 60870-5-104 OPC Device Driver

| eLab OPC Console: | Select Device Driver to register            |   |
|-------------------|---------------------------------------------|---|
| -                 |                                             |   |
| EC-61850 D 👔      | levice Driver                               | - |
| C RL.61850.1      |                                             |   |
| C:\Program        | Files (x86)\ReLab Software\Bin\RL61850.dll  |   |
| ReLab MOD         | BUS OPC Device Driver                       |   |
| RL.MODBUS         | .1                                          |   |
| C:\Program        | Files (x86)\ReLab Software\Bin\RLMODBUS.dll |   |
| SEL OPC SEL Dev   | vice Driver                                 |   |
| SEL_OPC.Sel       | Opc.1                                       |   |
| C:\Program        | Files (x86)\ReLab Software\Bin\SEL_OPC.dll  |   |
| EC-60870-1        | .04 Device Driver                           |   |
| RL.60870.1        |                                             |   |
| C:\Program        | Files (x86)\ReLab Software\Bin\RL104.dll    |   |
| any the ender     | nd forward the information to OBC driver    |   |
| opy are coue a    |                                             |   |
| RL.60870.1: FH    | BY5-B0JKW-05NVQ-FR5S8                       |   |
|                   |                                             |   |
|                   |                                             |   |
|                   |                                             |   |
| nter license co   | de you received from OPC driver             |   |
|                   |                                             |   |
|                   |                                             |   |
|                   |                                             |   |
|                   |                                             |   |
|                   | Benister Close                              |   |
|                   | (lugiou)                                    |   |

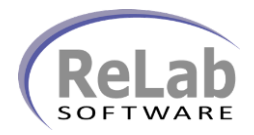

## IEC 60870-5-104 OPC Device Driver License Registration

6. Copy/Paste customer ID and email to <a href="mailto:sales@relabsoft.com">sales@relabsoft.com</a>

| EC-61850 D                        | avice Driver                                             |  |
|-----------------------------------|----------------------------------------------------------|--|
| PI 61850 1                        |                                                          |  |
| C:\Program F                      | Files (x86)\Rel ab Software\Bin\RI 61850 dll             |  |
| Relah MODE                        | SUS OPC Device Driver                                    |  |
| RLMODBUS.                         | 1                                                        |  |
| C:\Program F                      | -<br>Files (x86)\ReLab Software\Bin\RLMODBUS.dll         |  |
| SEL OPC SEL Dev                   | ice Driver                                               |  |
| SEL_OPC.Sel                       | Opc.1                                                    |  |
| C:\Program F                      | Files (x86)\ReLab Software\Bin\SEL_OPC.dll               |  |
| EC-60870-1                        | 04 Device Driver                                         |  |
| RL.60870.1                        |                                                          |  |
| C:\Program F                      | Files (x86)\ReLab Software\Bin\RL104.dll                 |  |
|                                   | nd forward the information to OPC driver                 |  |
| opy use code al                   |                                                          |  |
| RL.60870.1: FHI                   | BY5-B0JKW-05NVQ-FR5S8                                    |  |
| ору ше собе аг<br>RL.60870.1: FHI | BY5-B0JKW-05NVQ-FR5S8                                    |  |
| AL.60870.1: FHI                   | BY5-BOJKW-05NVQ-FR5S8                                    |  |
| RL.60870.1: FHI                   | BY5-BOJKW-O5NVQ-FR5S8<br>de you received from OPC driver |  |
| RL.60870.1: FHI                   | BY5-BOJKW-O5NVQ-FR5S8<br>de you received from OPC driver |  |
| RL.60870.1: FHI                   | BY5-BOJKW-O5NVQ-FR5S8                                    |  |
| RL.60870.1: FHI                   | BY5-BOJKW-O5NVQ-FR5S8                                    |  |
| AL.60870.1: FHI                   | BY5-BOJKW-O5NVQ-FR5S8<br>de you received from OPC driver |  |

7. You will get (email) License Code which you would need to enter into text box below and click on **Register** button